1. 進入校網首頁右邊點進「學習歷程檔案」

| · 校園相簿                                                      |                                                                                                    | ◎ ◎ ○                                  | ◆ www<br>影音專區 more                                         |
|-------------------------------------------------------------|----------------------------------------------------------------------------------------------------|----------------------------------------|------------------------------------------------------------|
| 新興焦點                                                        | 新興高中前進風豹旗∼棒球 新興夏日操學-全英語夏令 新興夏日操學-堂中戲夏令                                                                                                    | 隊合照<br>國際                              | 無法攝放影片<br>無法播放這部影片<br>[2]                                  |
| CONTENTS MENU<br>行事曆<br>新生專區<br>CONTENTS MENU               | ● 防疫公告   News                                                                                                    | MORE >                                 | 24.0000 招生資訊網 (2) 課表查詢系統                                   |
| 高中音樂班<br>CONTENTS MENU                                      | <ul> <li>[学務處] 嚴重村休得未注御文中天流门及请指揮中心修訂 百主的</li> <li>[學務處] 函轉自111年12月2日起,開放滿5歲至11歲已完成基礎</li> <li>[學務處] 防疫新政策宣導-自111年12月1日起邁度放寬進人校園</li> </ul> | 2022-12-12<br>2022-11-30               | 新興彈性學習                                                     |
| CONTENTS MENU<br>SECONTENTS MENU<br>新興高中FB<br>CONTENTS MENU | <ul> <li>[學務處] 高雄市立新興高中11/14校園防疫新制說明</li> <li>[學務處] 高雄市立新興高中11/7校園防疫新制說明</li> <li>[學務處] 高雄市立新興高中10/13校園防疫新制說明</li> </ul>                   | 2022-11-16<br>2022-11-09<br>2022-10-18 |                                                            |
| 停課不停學<br>CONTENTS MENU                                      | <ul> <li>[學務處] 高雄市立新興高中9/12校園防疫新制說明</li> <li>[學務處] 轉知由教育部提供「教育部與衛福部致家長的一封信」說</li> <li>[學務處] 為維護開學後校園師生健康·鼓勵同學接種疫苗·提升群</li> </ul>           | 2022-09-17<br>2022-08-27<br>2022-08-23 | <ul> <li>●校課程計畫</li> <li>●校課程計畫</li> <li>●校課程計畫</li> </ul> |
| た<br>CONTENTS MENU<br>CONTENTS MENU<br>CONTENTS MENU        | ✓ 對外溯息   News                                                                                                    | MORE >                                 | 國中成績系統                                                     |
| <b>數位圖書館</b>                                                | <ul> <li>【仪長至】111學牛度且升高甲曾通班獎學金頒獎~</li> <li>[圖書館] 本學期從3/1起~晚自修教室開放曬!</li> </ul>                                                             | 2022-09-22<br>2022-09-14               |                                                            |

2. 進入後右上角點「登入」, 選擇「校務行政系統」登入

| 高雄市)          | 10.45 年               |                                    |                                     | 太福作谷明 (9) 管 | 理 显 登入   |        |
|---------------|-----------------------|------------------------------------|-------------------------------------|-------------|----------|--------|
|               |                       | 管理區登入                              | 透過校務行政系統登入                          |             | _        |        |
|               |                       |                                    |                                     |             | Close    |        |
|               |                       | 最新                                 | 一一一一一一一一一一一一一一一一一一一一一一一一一一一一一一一一一一一 |             |          | MORE 🗸 |
| January<br>19 | 過年期間於夜間無法透<br>過國外IP登入 | <sup>August</sup> 新生宣<br><b>24</b> | 導簡報分享                               | July 09     | 系統更新功能公告 |        |

 3. 選擇「新興區」、「高雄市立新興高級中學」, 學生個人的帳號(在校學號)、密碼及驗 證碼

| 高雄<br>校務 | 市高級中等學校<br>行政系統                                                                     |  |
|----------|-------------------------------------------------------------------------------------|--|
|          | 請輸入您在校務系統的帳密,以登入學習歷程<br>行政區:新興區。 學校:高雄市立新興高級中學 ▼ 帳號: 密碼: 驗證碼: ① IYZI ● ② 表入 清除 忘記密碼 |  |

- 🖁 高雄市政府教育局 首頁 學習歷程檔案櫃 系統操作說明 Q&A 下載個人檔案 黃聖弘 同學 其他(非提交項目) 學習歷程 成績及日常表現 學習歷程檔案櫃 ≜ 其他(非提交項目) 自傳 (<mark>0</mark>) 學習計畫 (0) 心理測驗(0) 健康狀況資料 小論文資料 (0) 體適能資料 (0) 大學端需求 (0) (0) AB 自主學習計畫上 自主學習計畫審 傳 (<mark>0</mark>) 核 高雄市政府教育局 校務系統中心
- 4. 請<mark>在上方點選「其他(非提交項目)」</mark>點選「上傳自主學習計畫」

5. 學年度固定為111, 學期是2, 請先點選「學科(編班結果的組別)」, 再選「教師」姓名

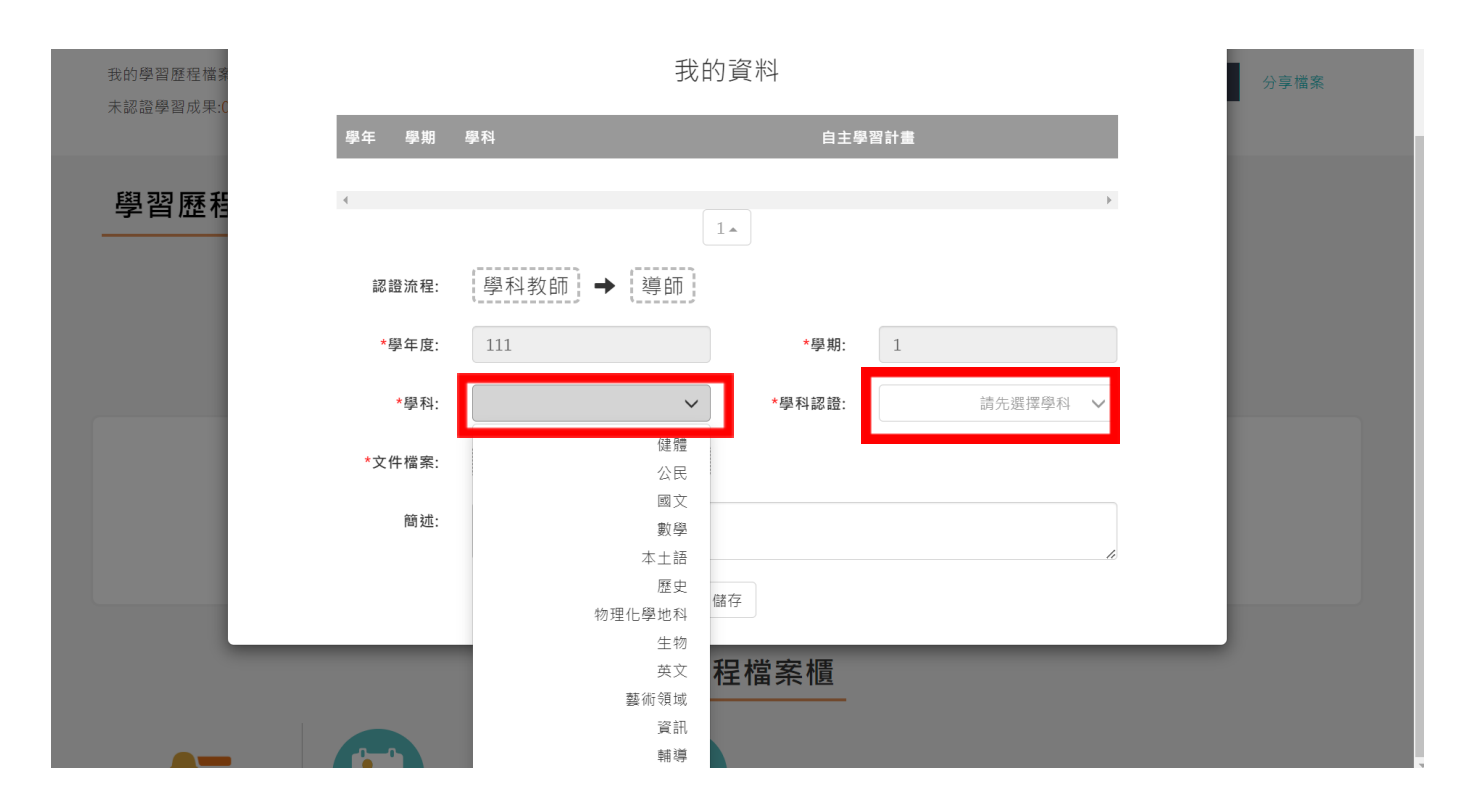

6. 點選「上傳文件」,從你的電腦中找到《自主學習計畫》檔案按「開啟」上傳。

| ] 【高雄市政              |                 | 自主    | 學習言      | 計畫上傳                                                    |                    | A 黃聖弘 同學           |
|----------------------|-----------------|-------|----------|---------------------------------------------------------|--------------------|--------------------|
| 我的學習歷程檔測<br>未認證學習成果( | 學年度             |       | 學期 🗸     |                                                         | 查詢                 | 分享檔案               |
|                      |                 |       |          | ◎ 開啟                                                    |                    | ×                  |
|                      |                 |       | 我的词      | $\leftrightarrow$ $\rightarrow$ $\checkmark$ $\uparrow$ | _ > 桌面             | 〇 Q 搜尋桌面           |
| 學習歴相                 | 圆左 圆脚 6         | 17 FN |          | 組合管理 • 新増資料                                             | 4夾                 | ≣• □ 0             |
|                      | 学中学型 9          | P2 14 |          | ♠常用                                                     | 名稱                 | 修改日期               |
|                      | -               |       |          | > 📥 OneDrive                                            | 5 Excel            | 2022/6/30 下午 06:20 |
|                      |                 |       | 1 -      |                                                         | 🏂 PhotoCap 6.0     | 2022/7/1 下午 08:40  |
|                      | 認證流程: 學科教師 → 導師 |       | 💻 桌面 🔹 🖈 | nowerPoint 🗊                                            | 2022/6/30 下午 06:20 |                    |
|                      |                 | 師     | 业 下載 📌   | 🛐 Word                                                  | 2022/6/30 下午 06:20 |                    |
|                      | *周午座,           | 111   |          | 🔤 文件 🏾 🖈                                                | 🔀 XMind 8 Update 9 | 2022/7/1 下午 08:42  |
|                      | 学牛皮.            | 111   |          | 🚬 國片 🔹 🖈                                                | ፼ 載具操作手冊(學生版)      | 2022/4/29 下午 04:59 |
|                      | *學科:            |       | ~        | 🚱 音樂 🔹 🖈                                                | 📀 數位學團             | 2022/7/1 上午 10:50  |
|                      |                 |       |          | 🛂 影片 🍃                                                  |                    |                    |
|                      | *文件檔案: 上傳文件     |       | 檔        | · · · · · · · · · · · · · · · · · · ·                   |                    |                    |
|                      |                 |       |          |                                                         |                    | 開啟(O) 取消           |
|                      | 間 延:            |       |          |                                                         |                    |                    |
|                      |                 |       | 儲存       | Ŧ                                                       | /                  |                    |
|                      | 0-0             |       |          |                                                         |                    |                    |

- 7. 將「簡述」簡明扼要、引人入勝填寫完, 不超過100字, 按「儲存」。
- 8. 最後,請務必記得要提出自主學習計畫審核!審核!審核!老師才能幫你確認。

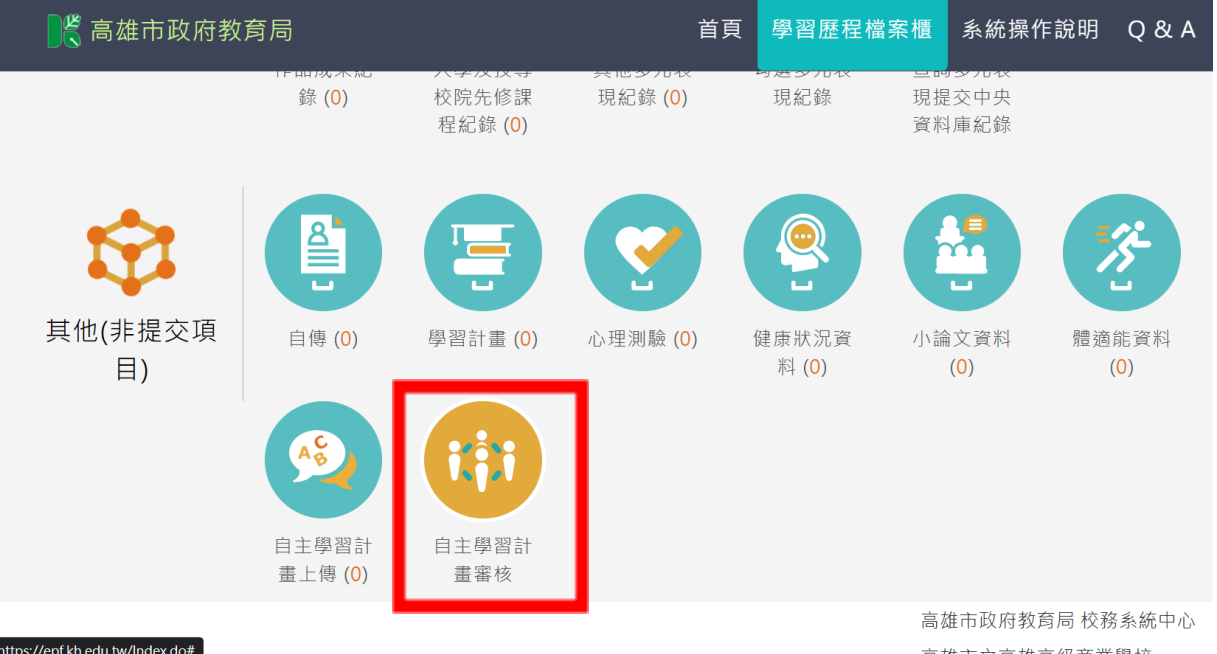